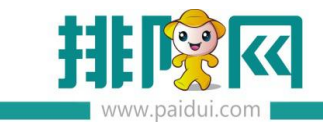

# 限时兑换 V8.1 操作手册\_20200506

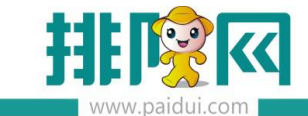

# 适用版本:聚食汇 V8.1 版本

#### 应用场景:

限时兑换活动属于线上活动。

适用于有微会员基础或正在搭建微会员**积分系统**的商家。让会员可以在公众号上用积分兑换 到代金券、实物券等。并且是限时兑换的。

## 一、使用前指引

#### 1、使用前注意事项

1.1、最多抢几次,每天抢几次,库存设置,用户领取上限如何设置,有什么关联?

#### 答:

举例说明:限时兑换活动半个月,有两种兑换的券,开始前2小时展示活动,最多抢30次, 每天抢2次,每个月1-15号可抢,设置如下,库存设置大点10000份都可以,用户领取 上限为30,因为你最多可以抢30,他有可能抢同一个券,为什么要设置每天抢2次,因为 有两种券,起码每天每种券可以抢一次

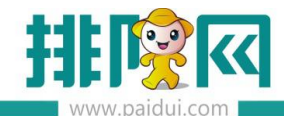

排队网产品安装配置文档

| 规则配置,                       | 2                 | 票券配置 3 | 群发配置    | I (           | 4 完成                                 | I          |      |                     |
|-----------------------------|-------------------|--------|---------|---------------|--------------------------------------|------------|------|---------------------|
| •                           | -                 | *活动名称  | 限时兑热    | A.            |                                      |            | 4/25 |                     |
| - sionAL + 8:16 A<br>图 积分限的 | м ≰ 80%.■D<br>1兑换 | 活动时间   | 2017-12 | !-16          | 至                                    | 2018-01-16 |      |                     |
| 00时 48 9<br>分类 • 积分         | 17:00<br>即将开始<br> | 活动展示   | 开始前     | 2             | 小时                                   | 展示活动内容     |      |                     |
| 100元代金<br>30ama 100元代金      | 59 96.90<br>現現現   | 限制规则   | 最多抢     | 30            | 次                                    |            |      |                     |
| 258元龙虾<br>1000 mg           | 券 利余1000<br>提編發   |        | 每天抢     | 2             | 次                                    |            |      |                     |
| 充值金额10<br>2000 (R8)         | 0元 利金0<br>燈罐栽     |        | 每个月     | 1,2,3,4,5,6,7 | 7,8,9, <b>10</b> , <mark>1</mark> 1, | 2,13,14,15 |      | 号可抢(多个日期间用英文半角逗号隔开) |
| 青島啤酒                        | 已成556<br>提編與      | 限时兑换时段 | 00:00   | 至 2           | 23:59                                | 添加兑换时段     |      |                     |
| 鱼香肉丝                        | 報告1000<br>開催我     | 适用顾客   | • 全部    | 会员适用          | 指定会                                  | 员等级适用      |      |                     |
|                             |                   | 累计积分额  | 0       |               |                                      |            |      |                     |

# 二、配置限时兑换

## 登录 ROM 后台—打开第三方平台—营销中心—促销工具—限时兑换

| 促销工具 |                                         |   |                                        |   |                                |   |                    |
|------|-----------------------------------------|---|----------------------------------------|---|--------------------------------|---|--------------------|
| ŏ    | <b>既时抢购</b><br>对准了国人爱占便宜特点,是一种非常有效的促销手段 | Ê | <b>領券</b><br>粉丝参与活动简单便捷                | 8 | <b>戰时兑换</b><br>增强会员权益的感知,提升营业额 | Â | 团购核销<br>让更多的人来认识品牌 |
| iX   | <b>潇诚/送</b><br>设置订单满指定金额享受优圈            | 赠 | <b>买赠奖励</b><br>经典营销优惠方式买一送一,买二送一,提高营业额 | 折 | 第二件打折奖励<br>全新促销方式买第二件半价,提高营业额  | ♣ | 清费次数排行<br>刺激再次消费   |
| æ    | 充值奖励<br>营销利益                            |   |                                        |   |                                |   |                    |
|      |                                         |   |                                        |   |                                |   |                    |

设置限时兑换活动时间、限制规则、兑换时段、适用会员

| 限时分                       | 泱                                  |                                                                                                    |        |                        |             |         |            |      |                     |
|---------------------------|------------------------------------|----------------------------------------------------------------------------------------------------|--------|------------------------|-------------|---------|------------|------|---------------------|
| 1 规                       | 则配置!                               | 2                                                                                                    | 票券配置 3 | 群发配置                   | l   }       | 4 完成    | ŧ          |      | 🔁 🕈 J , 🕲 🎍 📾 🐁 🕇 🔎 |
|                           | •                                  |                                                                                                    | *活动名称  | 限时兑热                   | ē           |         |            | 4/25 |                     |
| ••••• SIGNAL<br><返回<br>在馬 | L - ● 8:16 AM<br>积分限时兑掺<br>FM      | \$ 50% ■→<br>≹<br>17:00                                                                                                    | 活动时间   | 2017-10                | -29         | 至       | 2017-11-29 |      |                     |
| 00 时<br>分类 *              | 48 分<br>积分 *                       | шялы<br>Q.                                                                                                    | 活动展示   | 开始前                    | 2           | 小时      | 展示活动内容     |      |                     |
| 100gra3                   | 100元代金券<br>1000 報告<br>价值 ¥ 100     | ●<br>「「「」<br>「「」」<br>「」」<br>「」」<br>「」」<br>「」」<br>「」」<br>「」」<br>」<br>「」」<br>」<br>「」」<br>」<br>」<br>」<br>」<br>」<br>」<br>」<br>」<br>」 | 限制规则   | 最多抢                    | 10          | 次       |            |      |                     |
| A                         | 258元龙虾券<br>1000 (89)<br>(7年) ¥ 258 | 剩余1000<br>提曜数                                                                                                    |        | 每天抢                    | 1           | 次       |            |      |                     |
| 總部                        | 充值金额10元<br>2000 职分                 | ₩余0<br>提曜我                                                                                                    |        | 每个月                    | 1,2,3,4,5,6 | 5,7,8,9 |            |      | 号可抢(多个日期间用英文半角逗号隔开) |
|                           | 青島啤酒<br>1000 (19)                  | 已位556<br>要能我                                                                                                    | 限时兑换时段 | 00:00                  | 至           | 23:59   | 添加兑换时段     |      |                     |
| N/At                      | 鱼香肉丝<br>1000                       | 剩余1000<br>梁照我                                                                                                    | 适用顾客   | <ul> <li>全部</li> </ul> | 会员适用        | ─指定会    | 员等级适用      |      |                     |

| WWW.paidui.com                                                                                                    |                |        |                 | 排          | 队网产品安装配置文档 |
|----------------------------------------------------------------------------------------------------|----------------|--------|-----------------|------------|------------|
| 限时兑换                                                                                                    |                |        |                 |            |            |
| 1 规则配置 2 票券通                                                                                                    | تقد <b>/</b> 3 | 群发配置   | 4 完成            |            |            |
| 兑换时间段—00:00-23:59                                                                                                    |                |        |                 |            |            |
| • <u>·</u>                                                                                                    | 兑换积分           | 5000   |                 |            |            |
|                                                                                                    | 兑换基数           | 1      |                 |            |            |
| 圣诞温情送礼                                                                                                    | 兑换分类           | 主菜     |                 |            |            |
| 時松基電新会長优惠券 (19)<br>- 80 (11)<br>同時 (11)<br>- 11)<br>- 11) | 兑换内容           | ○ 票券   | • 微信优惠券         | 储值         |            |
| 电开放用<br>使用波用                                                                                                    | 券类型            | (代金券   | ● 兑换券(实物券)      | ● 兑换券(抵扣券) | 复制其他券设置    |
| 1. 价值80元现金担伪等。全场通用:<br>2. 不可观计但用,不充规,不找带,不开具发票;<br>3. 本券不与其它优惠同事                                                                                                    | *票券标题          | 马爹利XO分 | <del>边</del> 换券 |            | 7/9        |
|                                                                                                    | 票券面额           | 2000   | 元               |            |            |

设置兑换积分和兑换基数 (兑换份数,1基数=兑换1份),添加兑换菜品、设置票券相关

#### 有效设置

### 适用场景:堂食、外卖=快餐,可与其他优惠共享,不能与其他活动券同时使用,每单可使

## 用几张、节假日是否启用,票券核销方式,这几点要跟商家确认清楚

| 封面简介(选填) | 0/12                                            |
|----------|-------------------------------------------------|
| 使用条件(选填) | 适用餐台类型 全部 ▼                                     |
|          | 适用市别 全部 👻                                       |
|          | 适用场景 🛛 🗹 堂食 🗌 外卖                                |
|          | 适用星期 🕑 周一 🕑 周二 🕑 周三 💟 周四 🕑 周五 💟 周六 💟 周日         |
|          | □ 适用范围 (至少填写一项)                                 |
|          | ☑ 可与其他优惠共享                                      |
|          | 使用条件的设置会在券上展示,请务必仔细确认                           |
|          | ☑ 节假日启用                                         |
|          | □ 不能与其它活动券同时使用                                  |
|          | □限制结算方式                                         |
|          | ☑ 每单最多可使用 1 张                                   |
| 使用须知(选填) | 使用须知 4/200                                      |
| 图文介绍(洗道) | 图片建议尺寸:900像素 * 500像素,大小不超过2M。至少上传1组图文,最多输入5000字 |

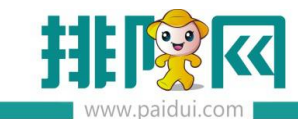

| w.palua.com |                             | 5 并辅之以简单描述     |  |
|-------------|-----------------------------|----------------|--|
|             |                             | 万,开袖之以间平油还     |  |
| 商户介绍(选填)    |                             |                |  |
| 电话          | 固话或手机                       |                |  |
| 商务服务        | □ 免费WIFI □ 可带宠物 □ 免费泊车 □ 可以 | 外卖             |  |
| 自定义入口       | + 添加自定义入口                   |                |  |
| 使用设置        |                             |                |  |
| 库存          | 10000 份                     |                |  |
| 领券限制(选填)    | 10 张 每个用户领券上限               |                |  |
|             | 用户领券后可转赠其他好友                |                |  |
|             | 用户可以分享领券链接                  |                |  |
| 核销方式        | 🔵 自助核销 💿 用扫码核销              |                |  |
|             | ● 二维码 ◎ 条形码 ◎ 仅卡券号          |                |  |
|             | 扫码或输码后可销券 扫码或输码后            | 可销券 输码后可销券     |  |
|             | 111-2222-3<br>1111-2222-3   | 1111-2222-3333 |  |
| 门店信息        |                             |                |  |
|             |                             |                |  |

# 三、使用限时兑换

在公众号菜单栏-点击限时兑换进入限时兑换界面

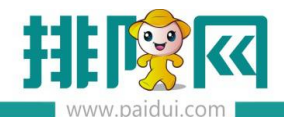

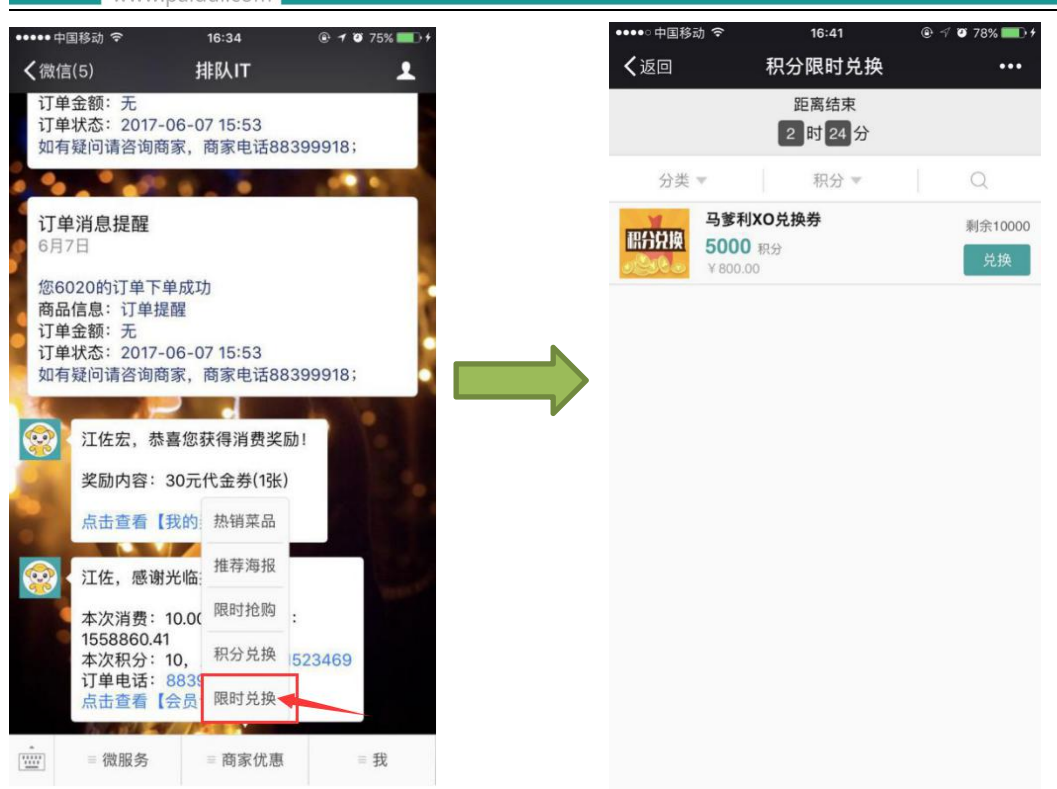

#### 输入兑换基数进行兑换,兑换成功

| ••••○中国移动 令 | 16:41      | © √ Ø 78% <b>■</b> • |
|-------------|------------|----------------------|
| く返回         | 积分限时兑换     | •••                  |
|             |            |                      |
|             |            |                      |
|             |            |                      |
| -           | 和八台按路过     | 1                    |
|             | 积分兑换佣认     |                      |
|             | 马爹利XO兑换券×1 |                      |
|             | 5000积分     |                      |
| -           | 1          | +                    |
|             |            | -                    |
| 取消          |            | 确认                   |
|             |            |                      |
|             |            |                      |
|             |            |                      |
|             |            |                      |
|             |            |                      |
|             |            |                      |
|             |            |                      |
|             |            |                      |
|             |            |                      |

公众号会发送通知,点击我的优惠可查看兑换后的票券

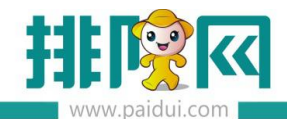

排队网产品安装配置文档

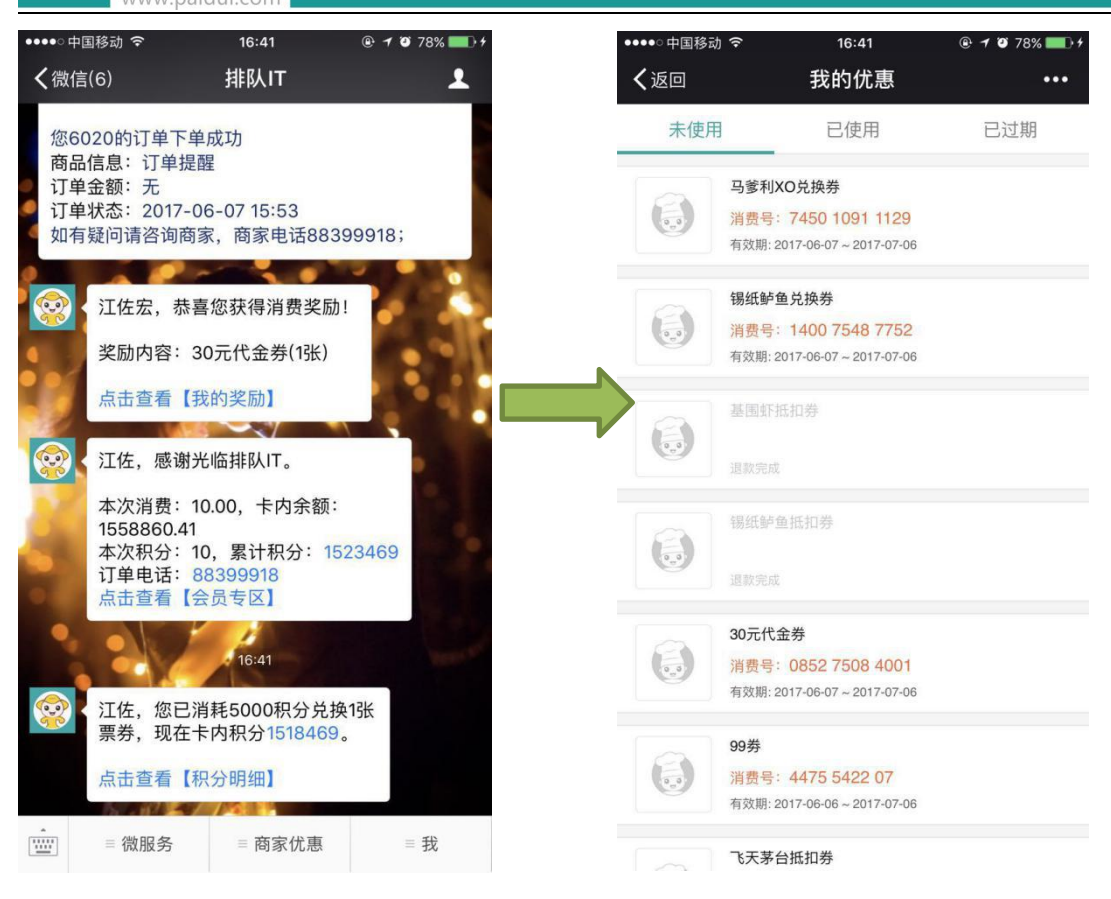

#### 点击优惠券,出示二维码给收银员扫码核销即可

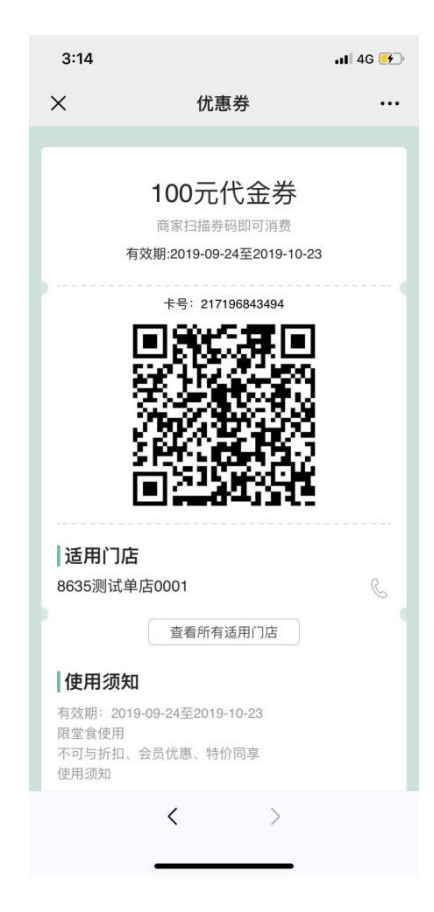

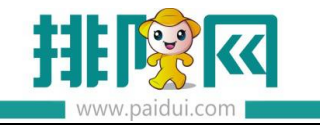

排队网产品安装配置文档